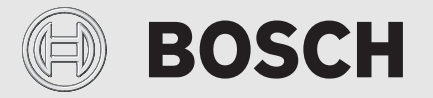

Installations- und Bedienungsanleitung

# Fernbedienbarer Regler EasyControl

CT200 | CT200B

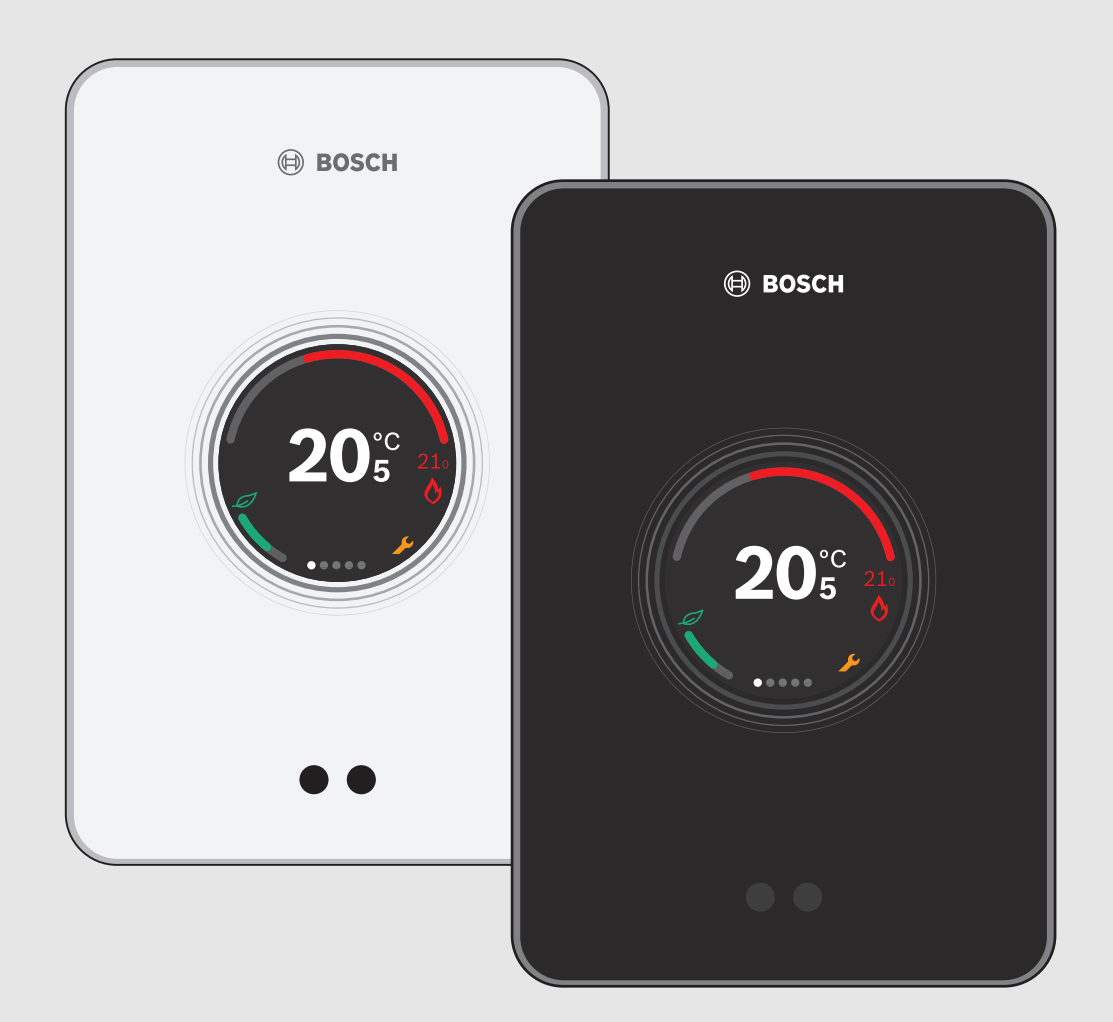

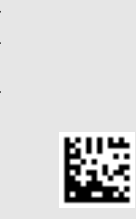

Heruntergeladen von manualslib.de Handbücher-Suchmachiene

6720884200 (2018/10) de

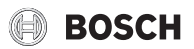

### Installations- und Bedienungsanleitung Fernbedienbarer Regler EasyControl

#### 5.7 Elektronisches thermostatisches Heizkörperventil

EasyControl kann mit bis zu 19 elektronischen thermostatischen Heizkörperventilen (Zubehör) von Bosch eine drahtlose Verbindung herstellen. Auf diese Weise können in verschiedenen Räumen verschiedene Temperaturen eingestellt werden.

 Die elektronischen Reglerventile über die EasyControl-App verbinden (pair). Siehe Anleitung der elektronischen thermostatischen Heizkörperventile oder die Schritte in der EasyControl-App verwenden.

# 6 Bedienung

# 6.1 Startbildschirm

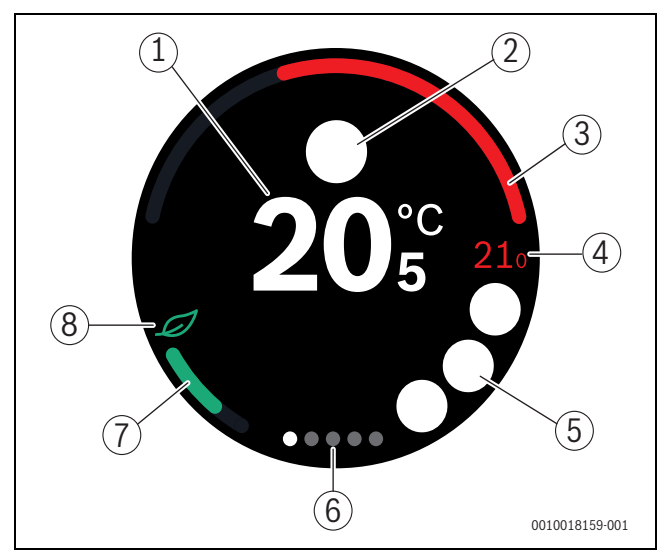

Bild 12 Startbildschirm

- [1] Aktuelle Raumtemperatur
- [2] Platz für Statusmeldungssymbole
- [3] Anzeige Modulationsgrad Wärmeerzeuger
- [4] Solltemperatur
- [5] Platz für Betriebs- und Warnsymbole
- [6] Registerseiten
- [7] Anzeige für wirtschaftliches Heizen
- [8] Eco-Symbol

Wenn der Touchscreen einige Zeit nicht benutzt wird, kehrt das Gerät automatisch zum Startbildschirm zurück und der Touchscreen schaltet sich aus.

Die aktuelle Temperatur wird in der Mitte [1] angezeigt, die Solltemperatur daneben [4]. Der Modulationsgrad des Wärmeerzeugers wird in [3] angezeigt. Das Eco-Symbol [8] mit der Anzeige für wirtschaftliches Heizen [7] gibt an, wie energiesparend der Raum geheizt wird.

#### Statusmeldungssymbole

Im Bereich der Statusmeldungssymbole [2] können die folgenden Symbole stehen:

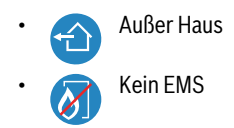

#### Betriebssymbole

Im Bereich der Betriebssymbole [5] können die folgenden Symbole stehen:

- Keine WLAN-Verbindung
- Keine Verbindung mit dem Bosch-Server
- Warmwasser wird auf Temperatur gehalten
- Warmwasser wird nicht auf Temperatur gehalten
  - 🔥 Wärmeerzeuger in Betrieb für Zentralheizung
- Wärmeerzeuger in Betrieb für optimalen Start der Zentralheizung
- Offener Kamin
- Ereignis

#### Warnsymbole

Im Bereich der Warnsymbole [5] können die folgenden Symbole stehen:

- 💪 Wartungsanfrage des Wärmeerzeugers
- 🔒 Störsignal des Wärmeerzeugers

#### Symbole auf den Registerseiten

Auf den Registerseiten können die folgenden Symbole stehen:

Handbetrieb
Zeitprogramm
Zuhause/Abwesend-Funktion
Marmwasserbetrieb dauerhaft ein/aus
Warmwasserbetrieb automatisch ein/aus
WLAN-Einstellung

# 6.2 Symbolhintergrund

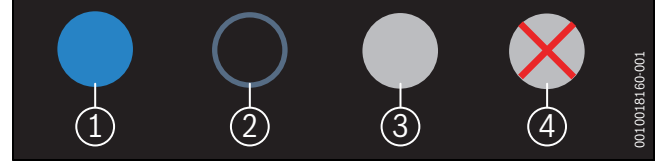

Bild 13 Symbolhintergrund

Symbole können unterschiedlich gefärbte Hintergründe haben. Ein hellblauer Hintergrund zeigt an, dass diese Funktion aktiv ist [1]. Ein gedimmter blauer Hintergrund zeigt an, dass diese Funktion nicht aktiv ist [2]. Ein grauer Hintergrund zeigt an, dass diese Funktion nicht verfügbar ist [3]. Wenn eine nicht verfügbare Funktion angetippt wird, erscheint ein rotes Kreuz über diesem Hintergrund [4].

# 6.3 Registerseiten

EasyControl enthält mehrere Registerseiten ( $\rightarrow$  Bild 12, [6]). Die Anzahl der verfügbaren Registerseiten ist systemabhängig. Der Startbildschirm befindet sich auf der 1. Registerseite.

 Nach rechts oder links wischen, um zwischen den Registerseiten zu wechseln.

# 6.4 Temperatureinstellung

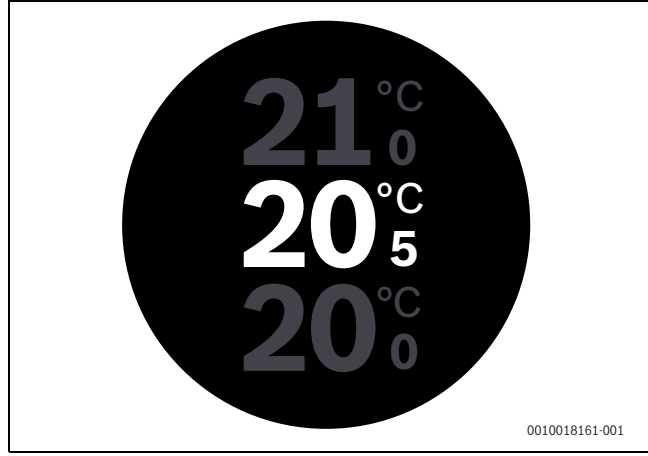

Bild 14 Temperatureinstellung

- Auf den Startbildschirm tippen, um zum Temperatureinstell-Bildschirm zu gelangen.
- ▶ Vertikal wischen, um die Solltemperatur zu erhöhen oder zu senken.

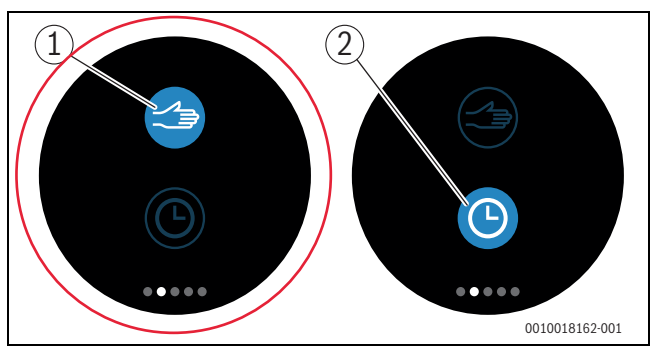

#### 6.5 Handbetrieb oder Zeitprogramm

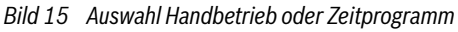

Mit der EasyControl-App kann das Zeitprogramm eingestellt werden. Mit EasyControl kann das Zeitprogramm ein- oder ausgeschaltet werden.

- ► Horizontal zur richtigen Registerseite wischen.
- Diese Einstellung bitte immer auf HANDBETRIEB
   (1) stehen lassen !!

#### 6.6 Abwesenheitsfunktion

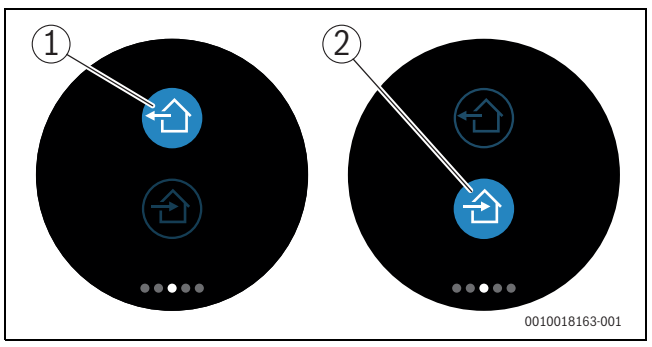

Bild 16 Auswahl nicht zuhause oder zuhause

Mit der "Abwesenheitsfunktion" kann angegeben werden, ob man zuhause oder nicht zuhause ist. Im "Abwesenheitsstatus" wird die Solltemperatur um 15 °C (60 °F) gesenkt. Dieser Standardwert kann in der EasyControl-App geändert werden. Diese Funktion ist nur im Zeitprogramm-Modus verfügbar.

# Abwesenheitsfunktion ist im Handbetrieb nicht verfügbar.

# 6.7 Warmwasserbereitung

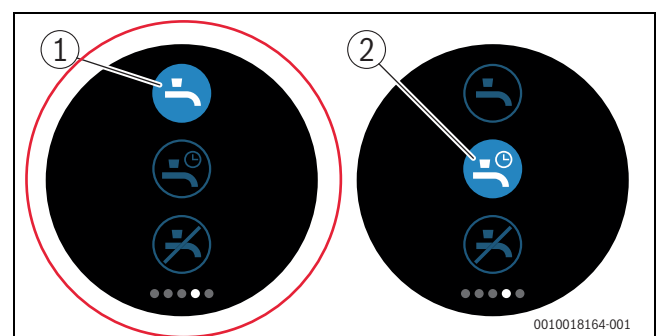

Bild 17 Warmwasserbereitung ein- oder ausschalten und Zeitprogramm Warmwasser

# Diese Einstellung bitte immer auf Warmwasserbereitung EIN (1) stehen lassen !!

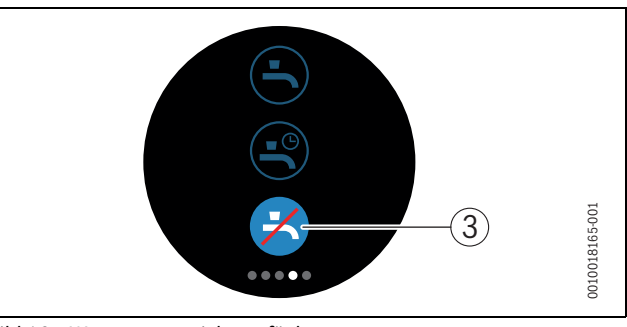

Bild 18 Warmwasser nicht verfügbar

# 6.8 Einstellungen

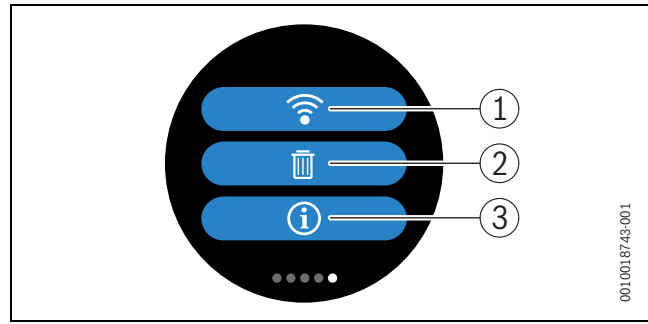

Bild 19 WLAN-Einstellungen

- [1] WLAN-Einstellung -> nicht verfügbar
- [2] Reset (Grundeinstellungen) -> bitte niemals resetten
- [3] Informationen über die aktuelle Softwareversion

#### 6.8.1 WLAN-Einstellung

Die WLAN-Funktion ist f
ür Sie als Mieter nicht erforderlich und nicht verf
ügbar.